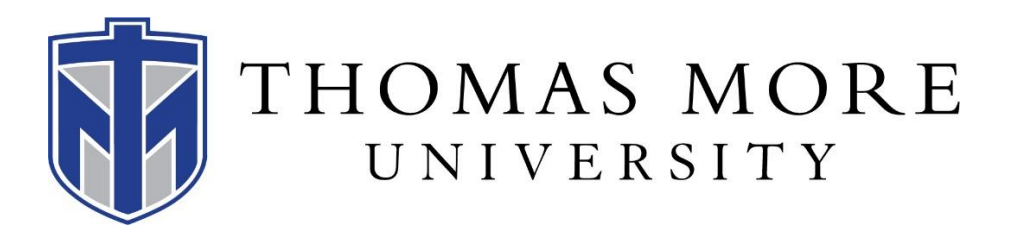

## Viewing Student Bills Online

1. Log onto the student portal: <u>https://mytmu.thomasmore.edu/ICS/</u>

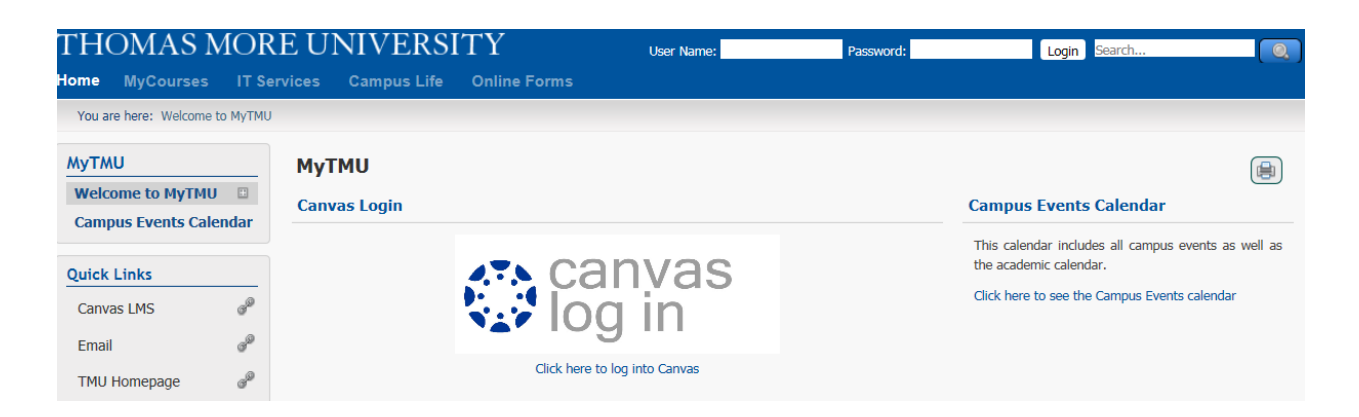

2. Click on "MyInfo," then click on "Course and Fee"

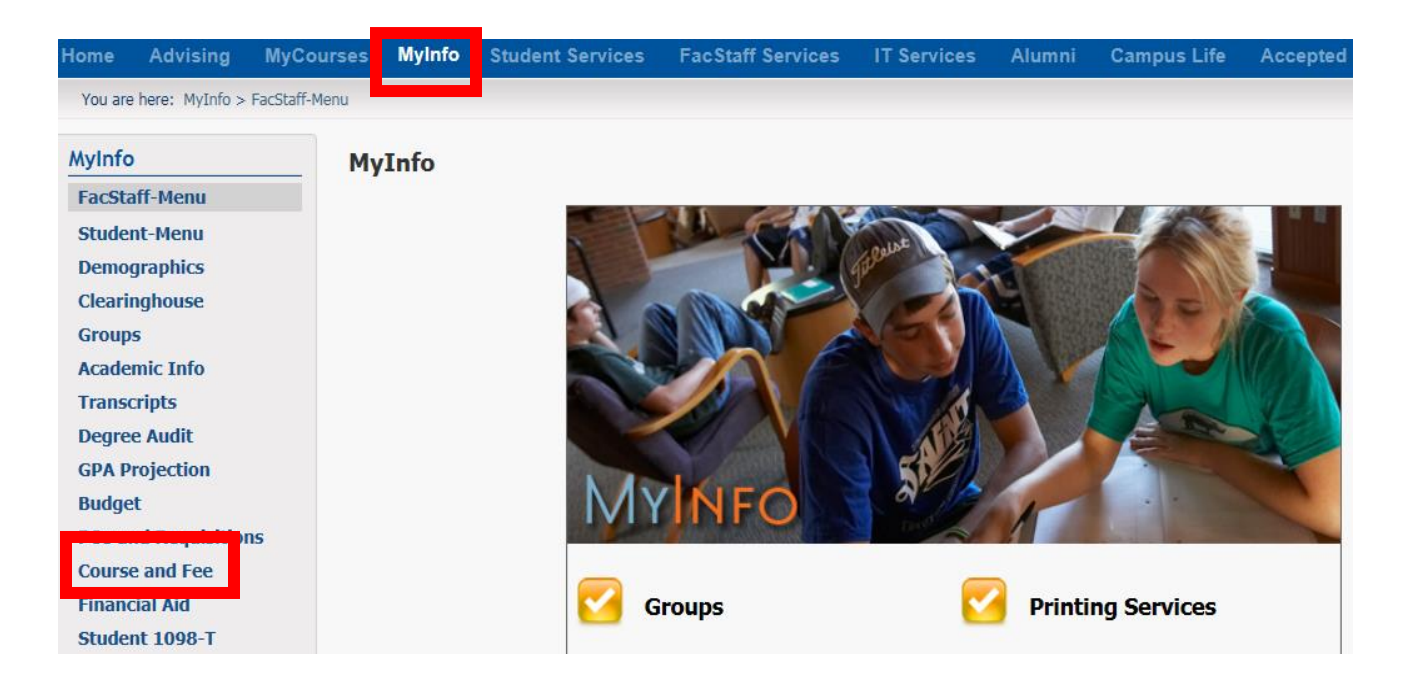

3. Select "Course and Fee Statement"

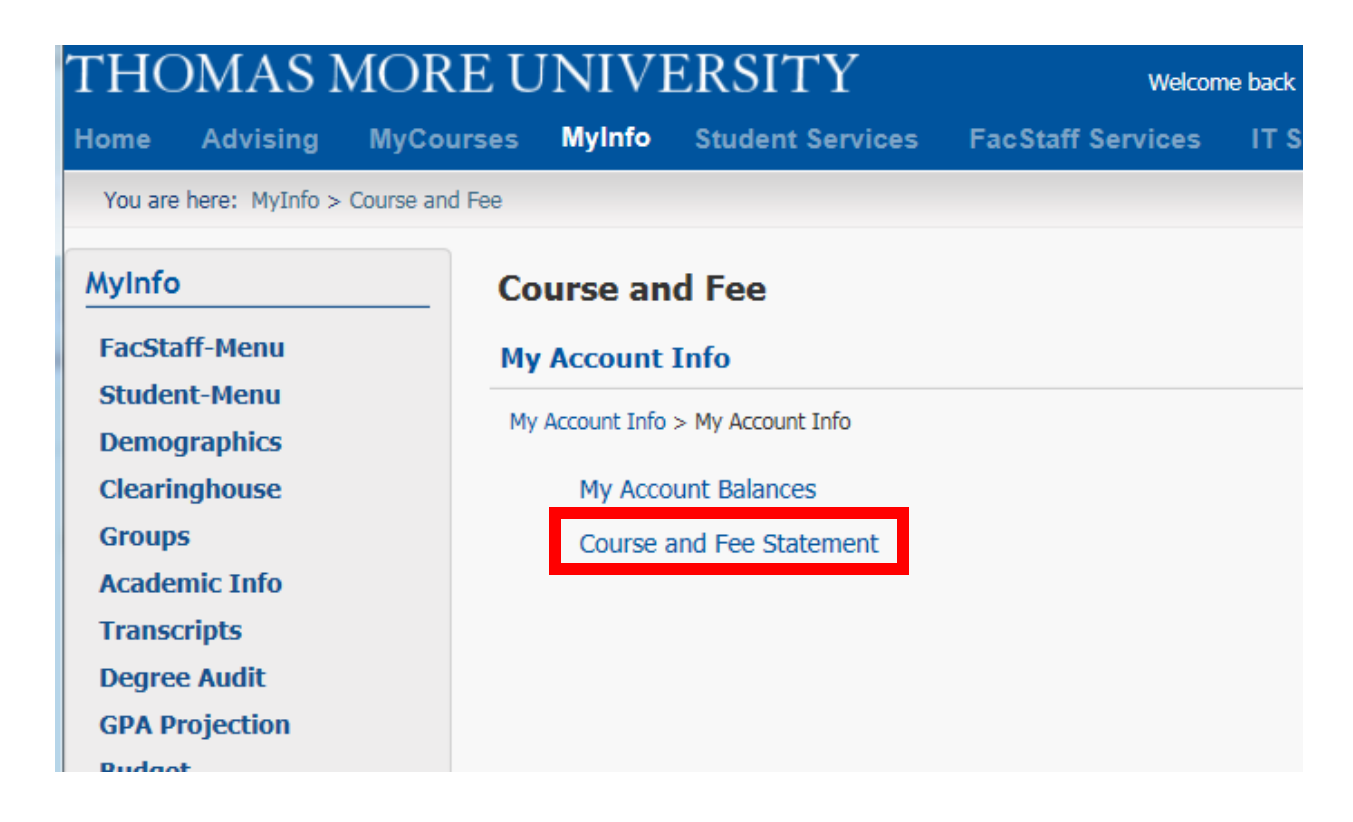

4. Under "Select a Term," choose the term you would like to view, then click on "Generate my Course and Fee Statement"

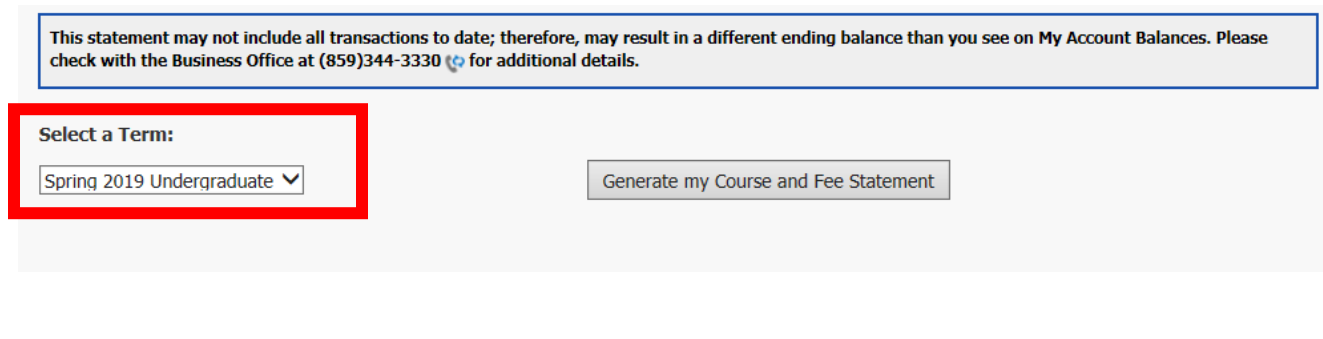

5. The billing statement will appear as a link to a PDF document:

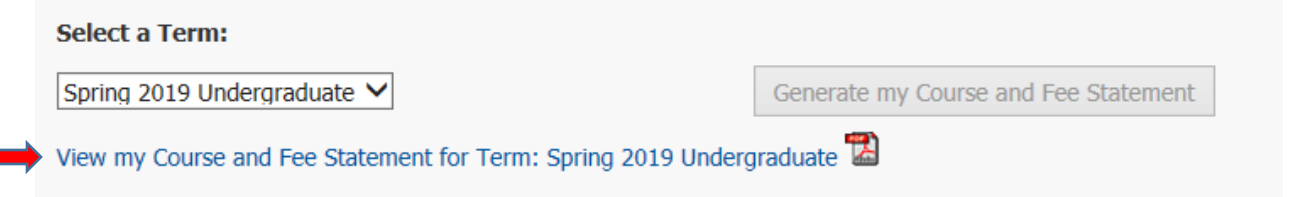